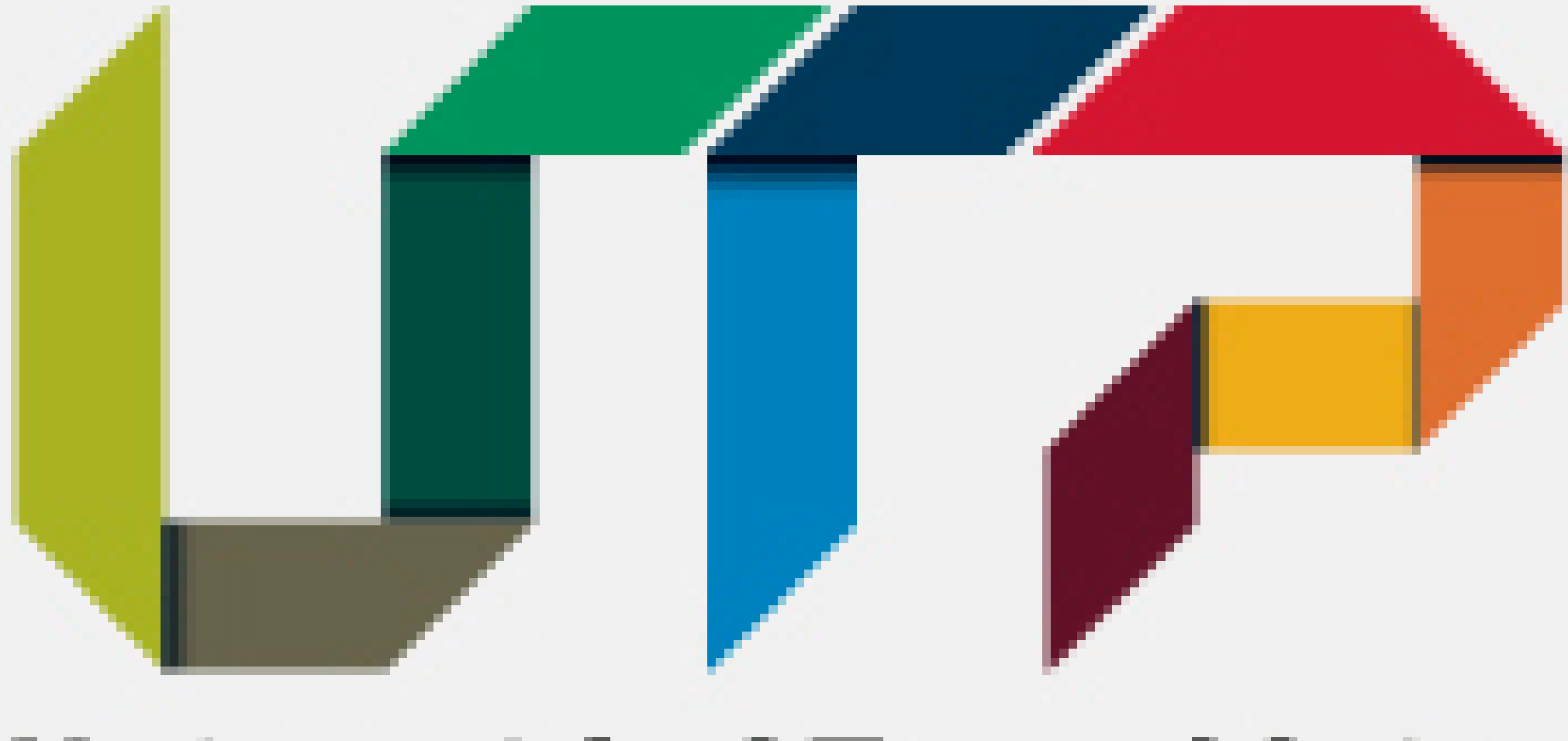

### Universidad Tecnológica de Pereira

# Instructivo

# Descarga de Recibos

# **Estudiantes Nuevos**

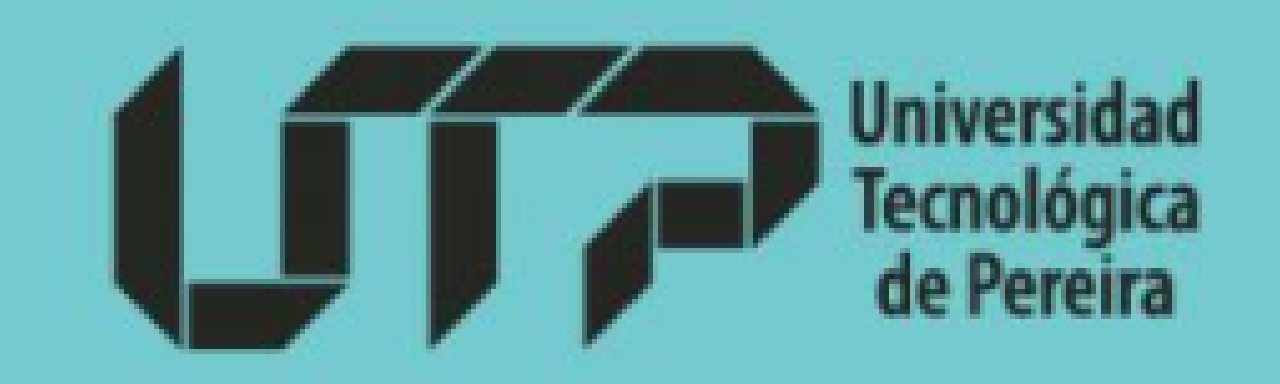

# Paso 1: Ingrese al portal Institucional

https://www.utp.edu.co/

# Paso 2: Presione sobre la pestaña "Inscripciones"

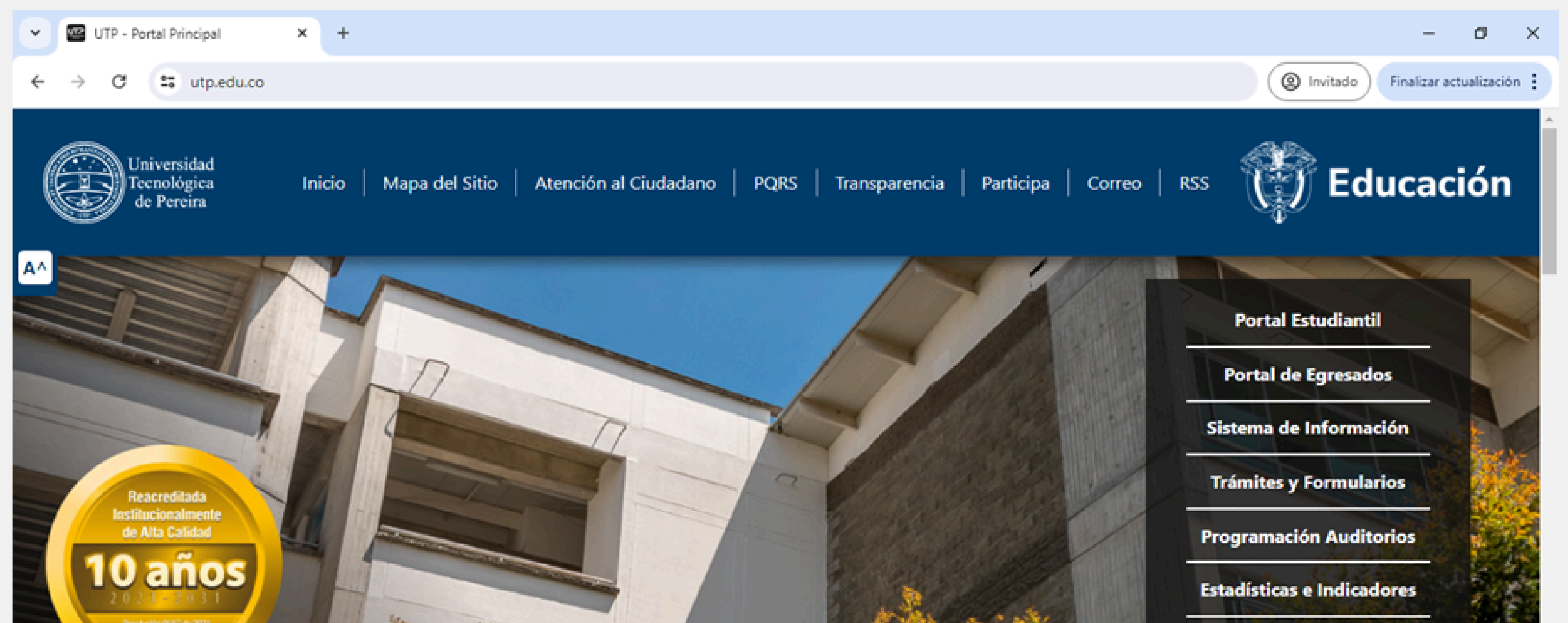

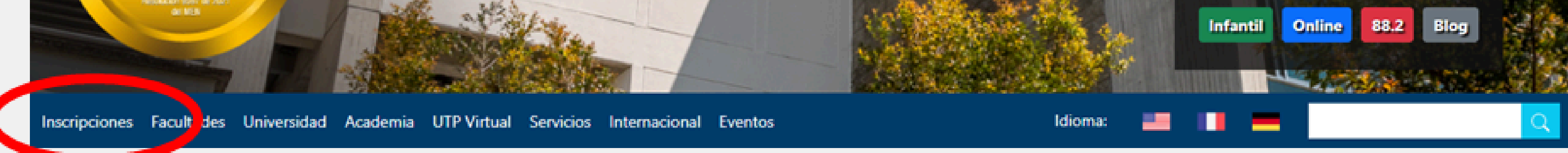

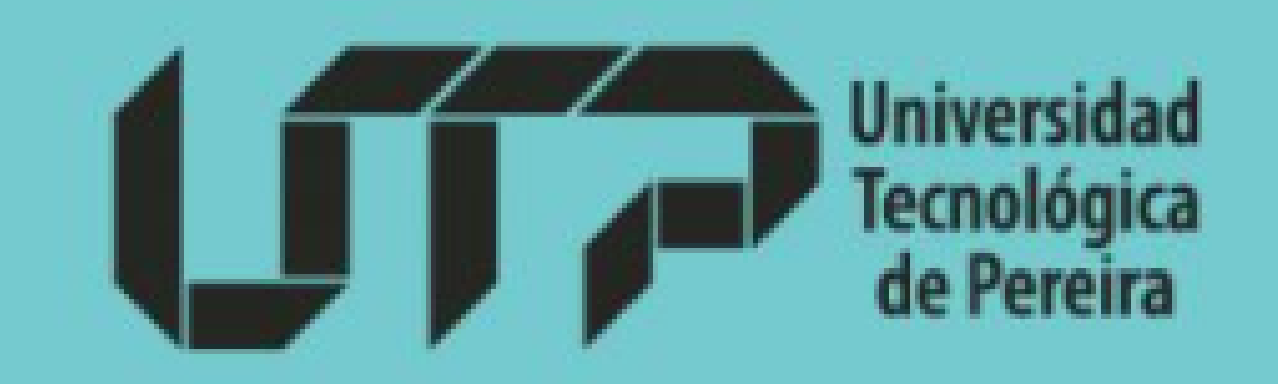

## **Paso 3:** Ingrese en la opción D "Descargar Recibo"

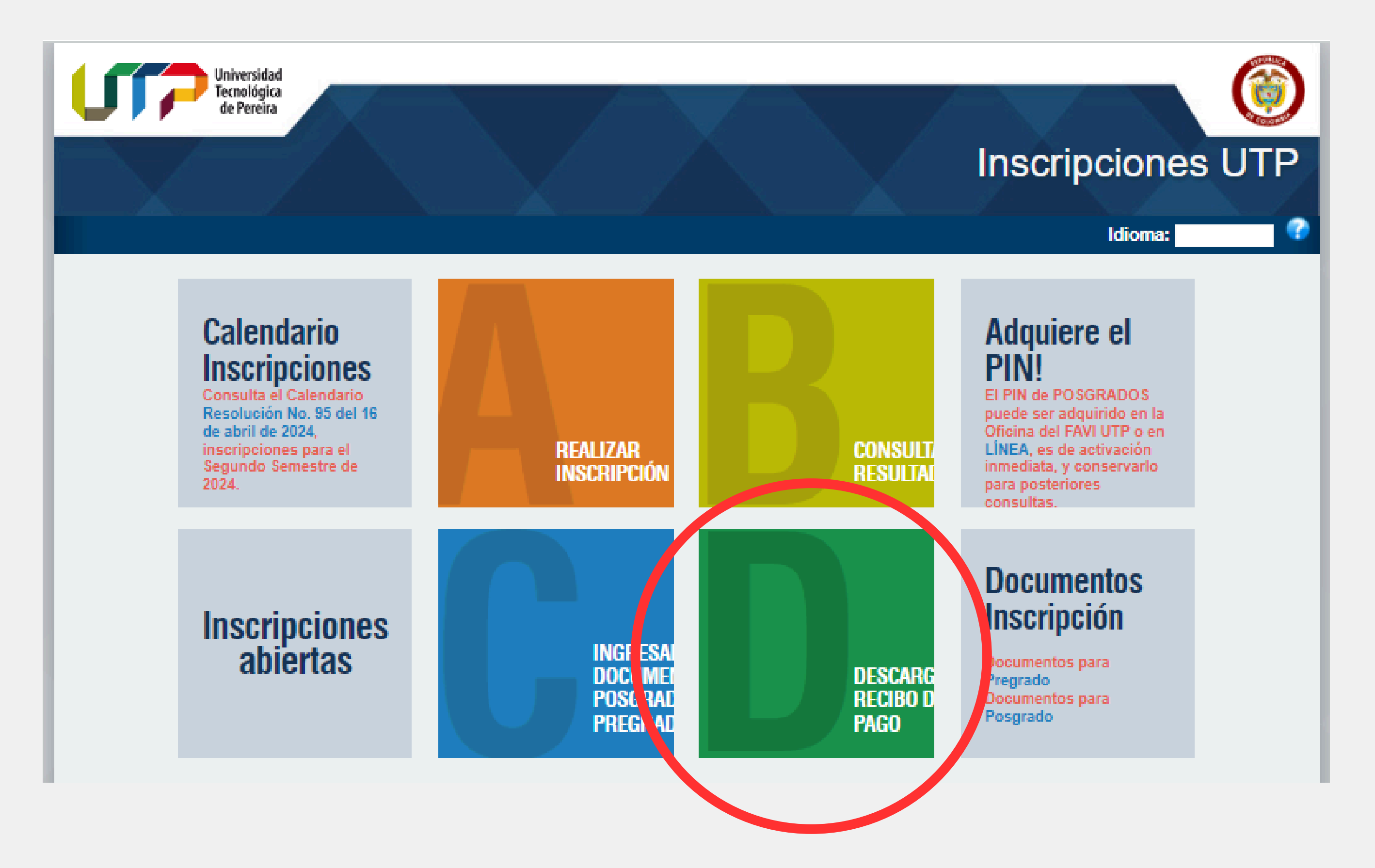

## Paso 4: Ingrese su número de documento y seleccione la opción "Pregrado- Pereira"

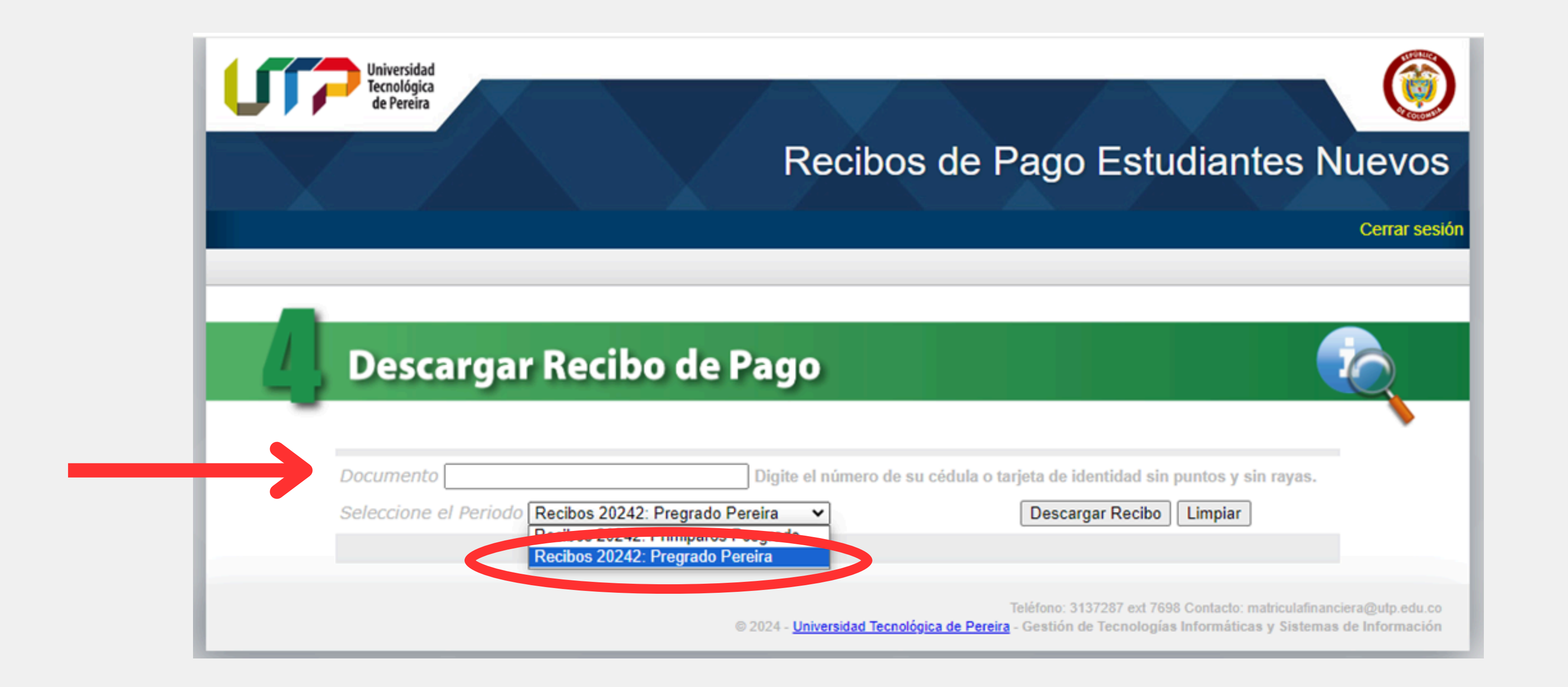

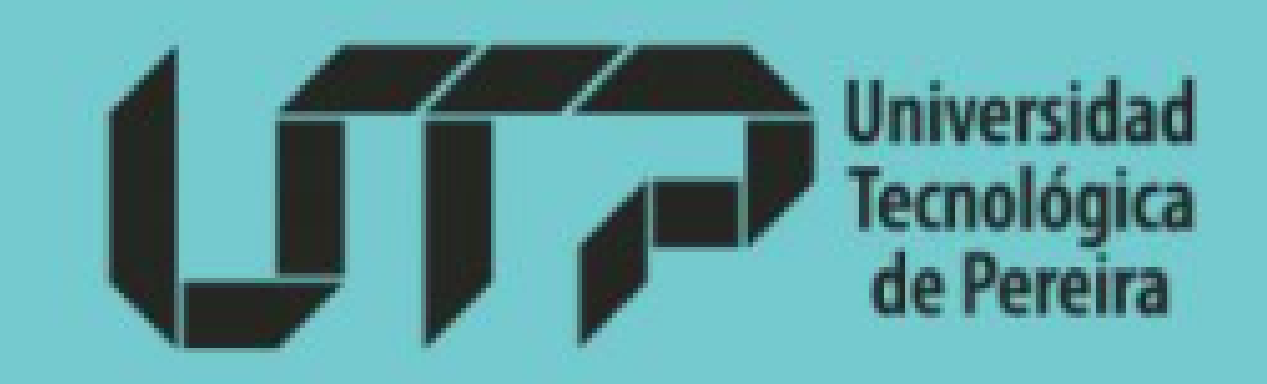

# **Paso 5:** Seleccione el programa que va a matricular

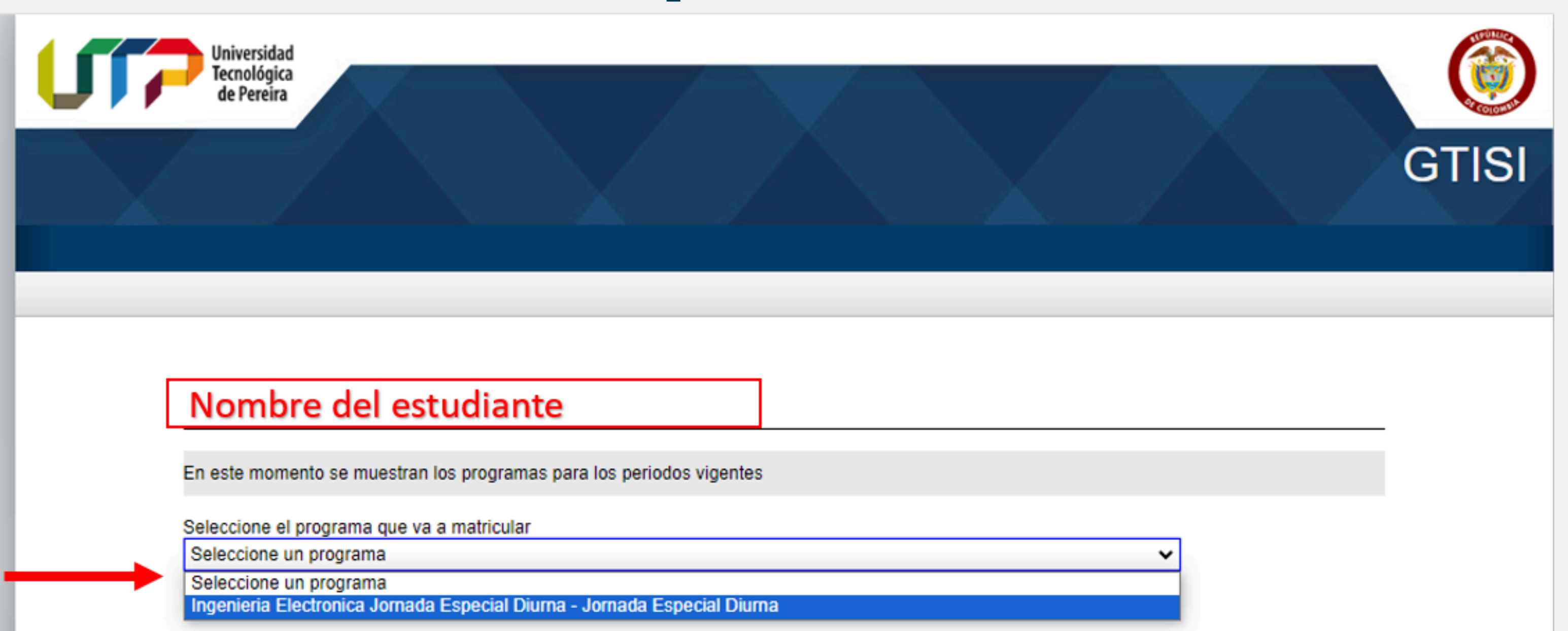

## Paso 6: En caso de ser potencial beneficiario por política de gratuidad:

"Generar código" y posteriormente ingrese el código que debe llegar al correo

#### Nombre del estudiante

En este momento se muestran los programas para los periodos vigentes

Seleccione el programa que va a matricular Ingenieria Electronica Jornada Especial Diurna - Jornada Especial Diurna

Señor(a) estudiante, debe presionar el botón "Generar código" para recibir en su correo un número que será requerido para continuar con el proceso de matrícula cero

Generar Código

El código de verificación se envió al correo correo@gmail.com

Por favor ingrese el código para continuar

٧

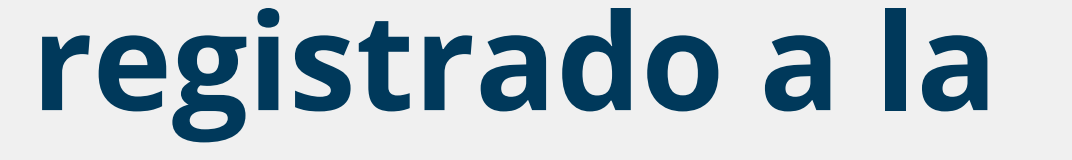

hora de la

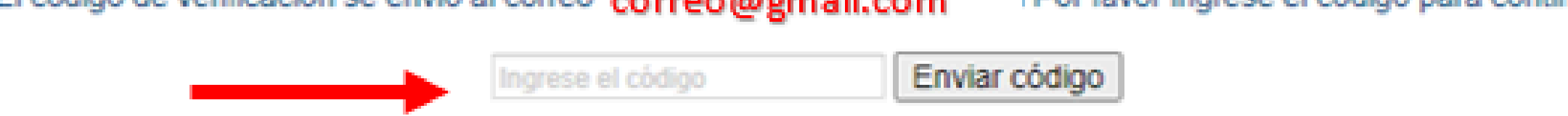

inscripción

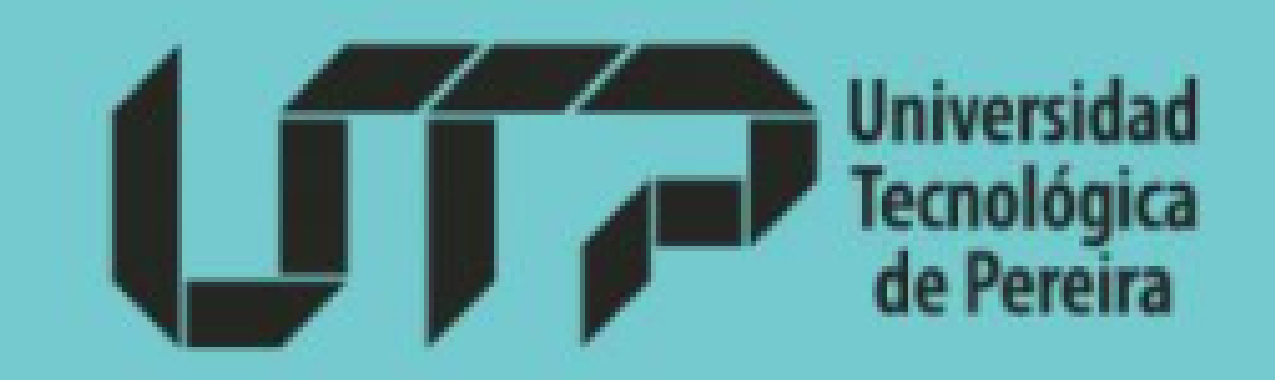

## Debe leer atentamente la **Paso 7:** certificación y por consiguiente dar click en "aceptar"

#### Nombre del estudiante

En este momento se muestran los programas para los periodos vigentes

Seleccione el programa que va a matricular Licenciatura En Educacion Basica Primaria - Jornada Diuma

#### Certificación

Yo, Nombre del estudiante i identificado(a) con C.C 1000000000, manifesto que no incurro en ninguna causal para no ser beneficiario de la Política de Gratuidad (Ley 2307) y en caso contrario me comprometo a realizar el pago de los derechos de matrícula y a los que haya lugar, una vez el Ministerio de Educación Nacional, realice las validaciones del caso.

Para lo cual certifico a los 31 dias del mes de Julio 2024

#### Nombre del estudiante C.C 1000000000

Puede consultar el Acuerdo 58 de diciembre 2023 en el siguiente enlace el cual adoptan medidas sobre la matricula financiera de los estudiantes beneficiaros y poteciales beneficiarios de la política de gratuidad de la educación LEY 2307 DE 2023. Aquí.

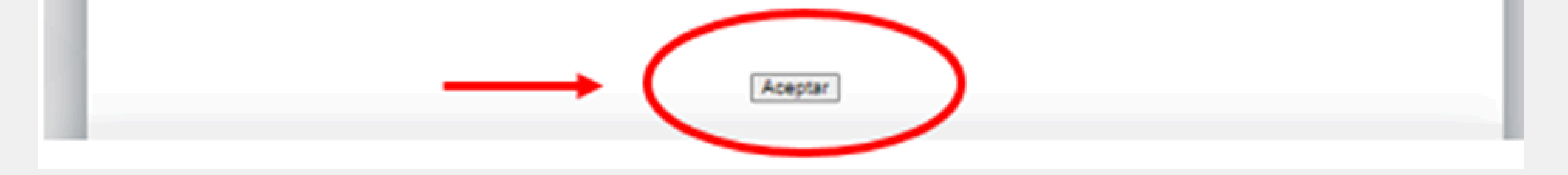

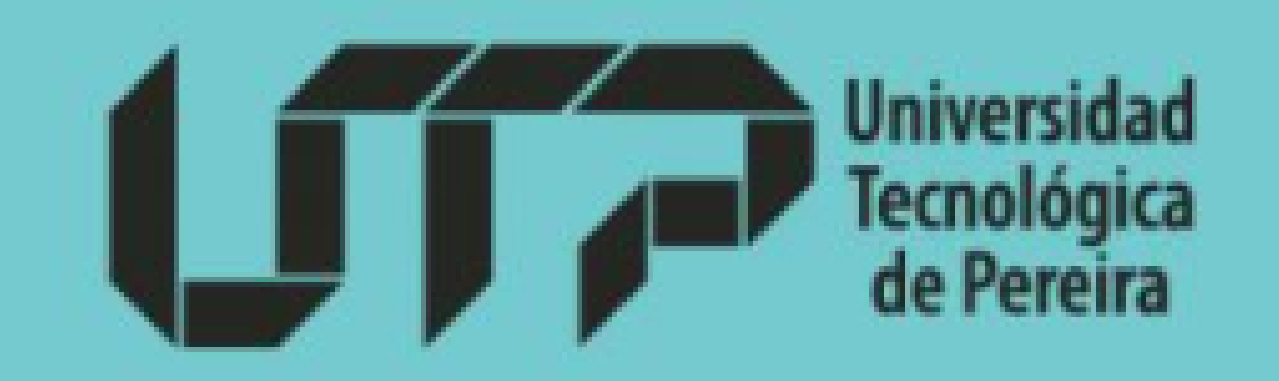

# Paso 8: Asegúrese de cumplir con los requisitos y presione "aceptar"

**MIN** 

iley

#### app4.utp.edu.co dice

: mom

one el

**jatura** 

Usted certificó que cumple con los requisitos para acceder al Alivio de Matricula, puede proceder con la descarga del recibo de pago.

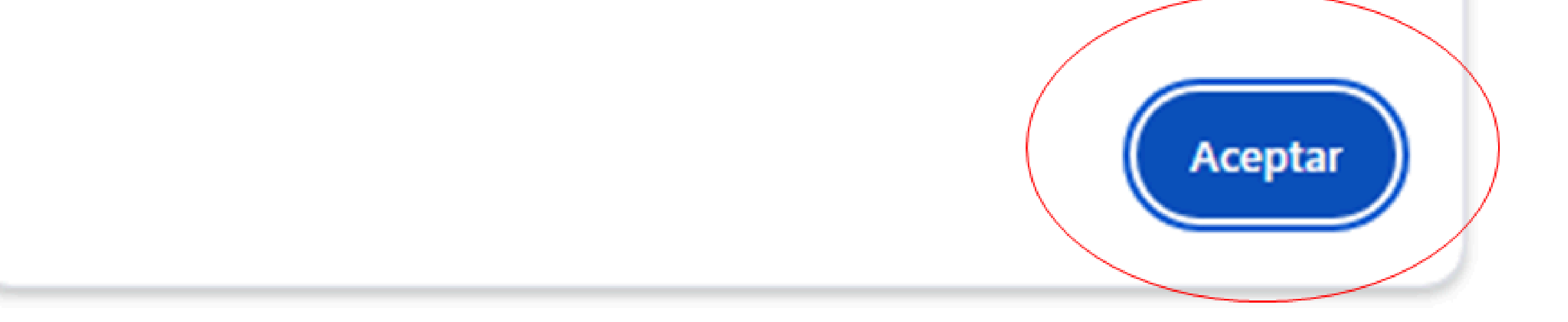

#### Finalmente, seleccione la **Paso 9:** opción "ver recibo"

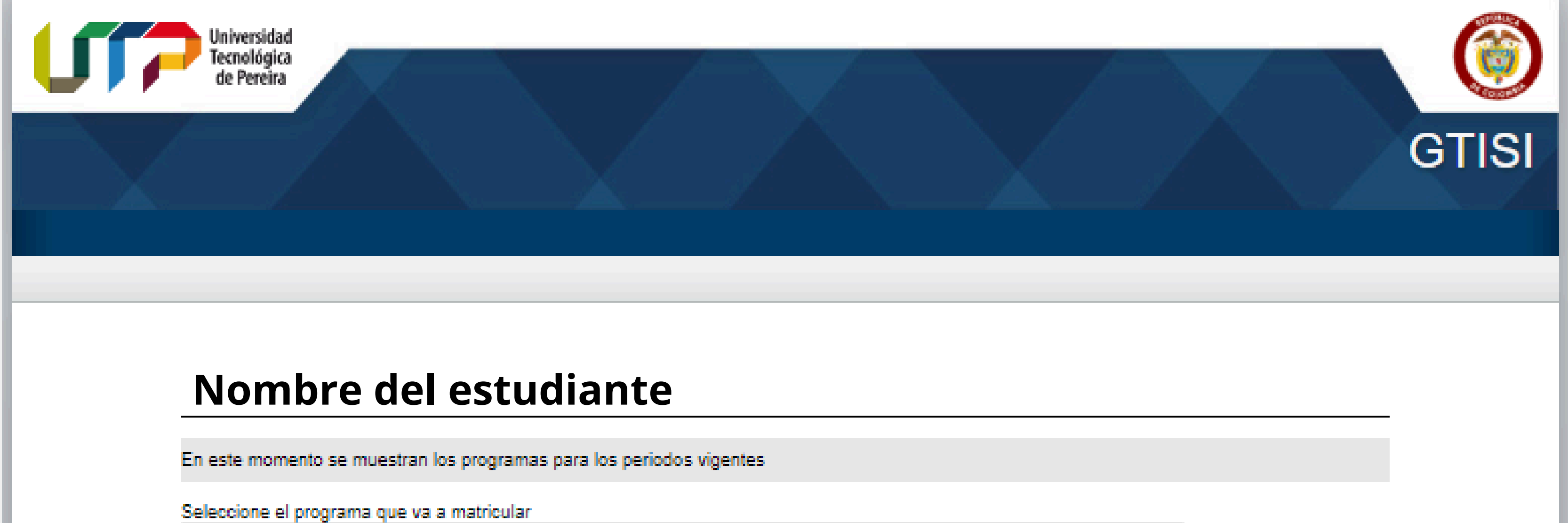

AdministraciOn De Empresas - Jornada Especial Nocturna

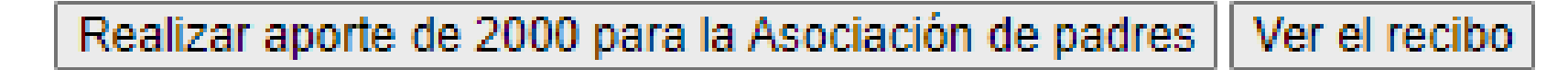

v

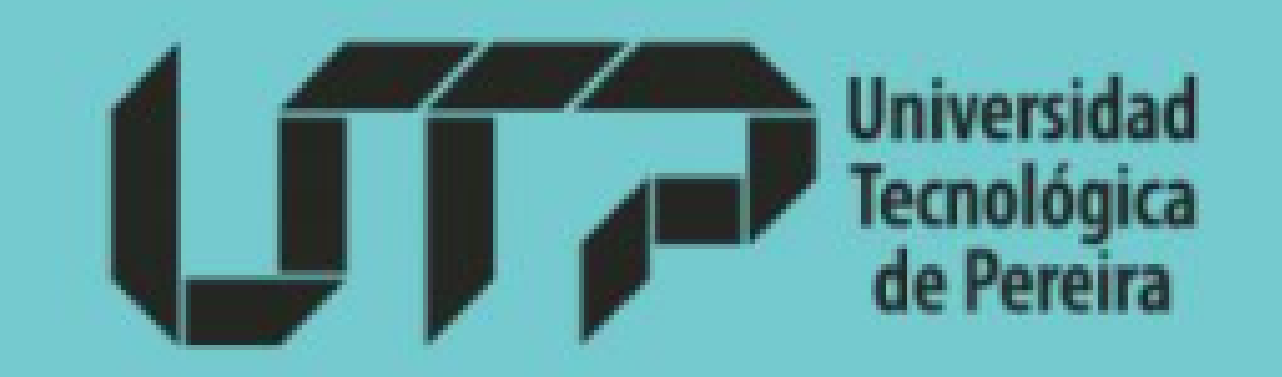

## Paso 10: Podrá visualizar los costos asociados a pagar por el semestre que va a cursar y los canales de recaudo activos

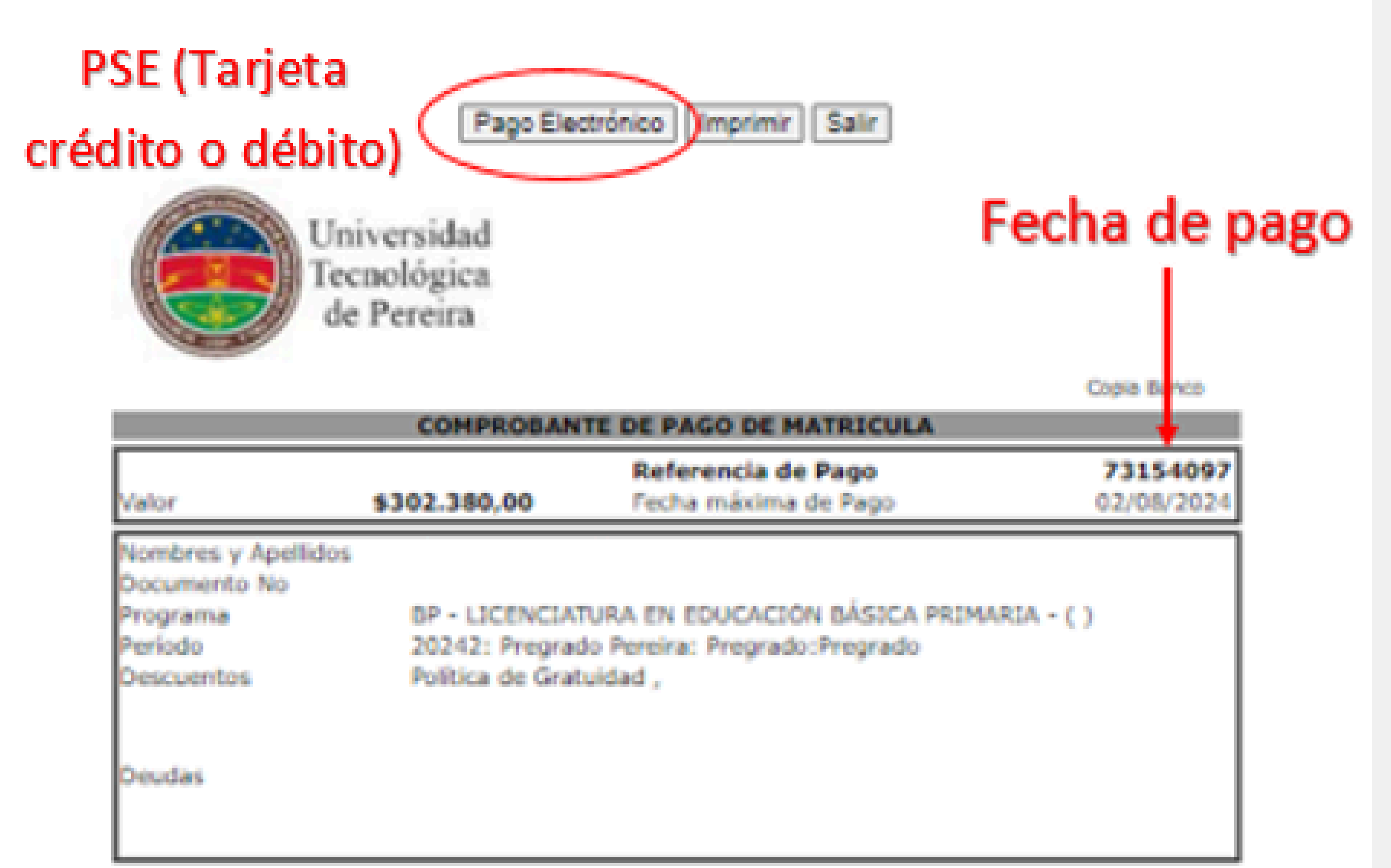

#### DETALLE MATRICULA FINANCIERA

| CONCEPTO                   | VALOR        |
|----------------------------|--------------|
| Matricula                  | 650.000,00   |
| Servicios Especiales       | 302.380,00   |
| Descuentos en la Matrícula | -650.000,00  |
| Oeudas                     | 0,00         |
| TOTAL A PAGAR              | \$302.380,00 |

Págarse en el Favi, Bancolombia, Banco de Boyotá (recuado en línea) ó Devisionda, también parde pagar con PSE (Postal de Servicion Flectobaixon) y con todas las tarjetas de cristito. Adomás parde acorearse a cualquier datafone - parte de pago de la red multicolor, eódigo 1487 neferoncia de pago. Estas entidades hancarias nechvin pago mientras el necho esté con fecha vigente. Las matricolos extempraneza se sujetarán a los reglamentos establecidos por la Universidad.

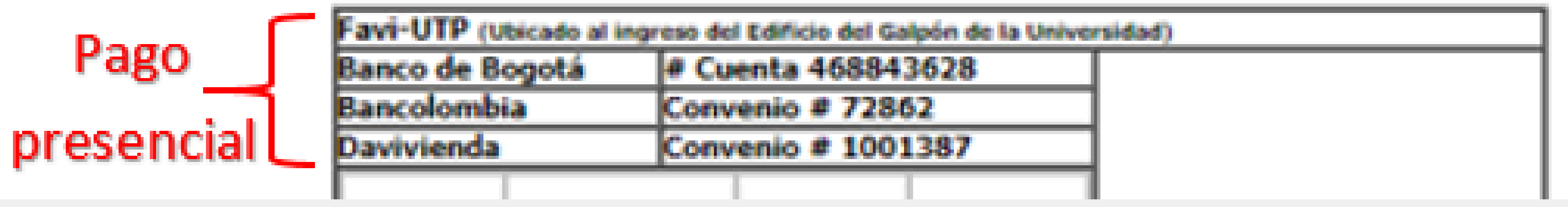